## 1. Revit - Interface

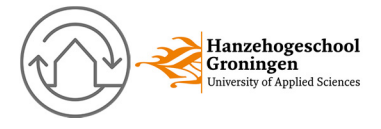

## **S**TARTSCHERM

Wanneer je Revit voor de eerste keer opstart dan zie je een scherm dat er ongeveer hetzelfde uit zal zien als de afbeelding hieronder. Binnen het oranje vlak vind je bestanden waar je het laatst mee hebt gewerkt, door er op te klikken start je het project op.

Als je een ander project wilt openen klik je op open (zie oranje pijl)

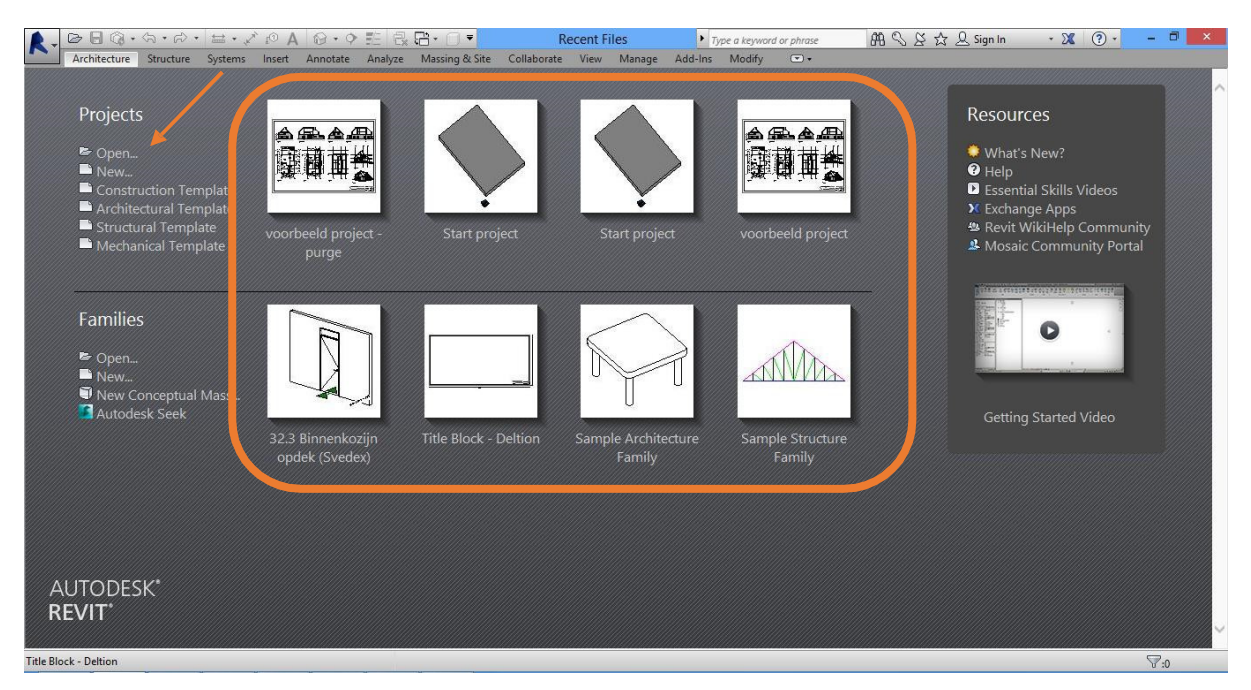

Als je een project hebt geopend dan zie je een scherm zoals hieronder. Ieder onderdeel van het scherm heeft een bepaalde naam. Deze namen kan je in onderstaande afbeeldingen vinden.

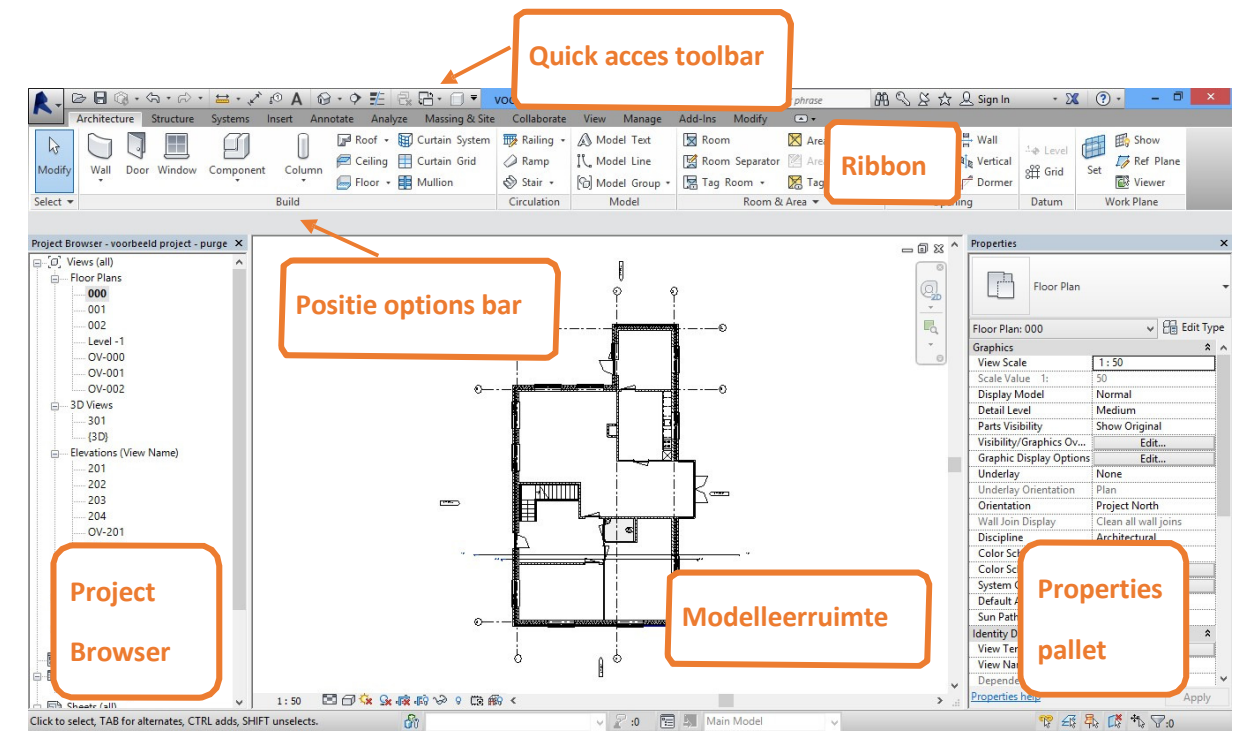

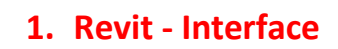

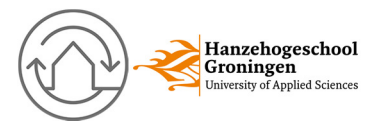

## **RIBBON**

Het Ribbon is het hoofdmenu binnen Revit. Vanuit de Ribbon kan je bijna alle functies binnen Revit starten. De Ribbon bestaat uit verschillende tabbladen.

| R. B. B. Q                      | `^ A 🔂 • 🕈 🏭 🗟 🖬 • 🗊 🕇                 | Start project - 3D View: {3 | BD} Type a keyword or phrase     | A S S ☆ L Sign In | - 🗶 🕐 - 🗖 🗙      |
|---------------------------------|----------------------------------------|-----------------------------|----------------------------------|-------------------|------------------|
| Architecture Structure Systems  | Insert Annotate Analyze Massing & Site | Collaborate View Manage     | Add-Ins Modify 📼 🕶               |                   |                  |
|                                 | 🔲 🕼 Roof 👻 🔛 Curtain System            | 🎲 Railing 🔹 🔊 Model Text    | 🔯 Room 🔀 Area 🔹                  | Wall              | Show             |
| Modify Wall Doo Window Componen | t Column 🕅 Ceiling 拱 Curtain Grid      | Ramp IL Model Line          | 🔀 Room Separator 🕅 Area Boundary | By Shaft Vertical | off Grid Set     |
|                                 | * 🔚 Floor 👻 🔡 Mulli                    | Stair • 🔞 Model Group       | • 🔚 Tag Room • 🔀 Tag Area •      | Face Dormer       | Viewer           |
| Select •                        | Build                                  | Circulation Model           | Room & Area 👻                    | Opening           | Datum Work Plane |
| Tab                             | Panel                                  | functie                     |                                  |                   |                  |

## **OPTIONS-BAR**

De options-bar wordt zichtbaar bij een groot aantal functies. Wanneer je bijvoorbeeld een wand gaat teken kun je gegevens van deze wand aanpassen in de optionsbar.

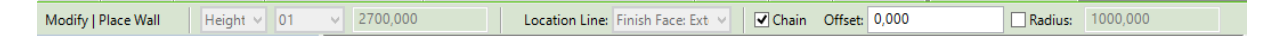

### **PROPERTIES PALLET**

In dit vlak kan je opties wijzigen. Wat je hier kan wijzigen noemen we parameters. Een parameter is een instelling in een element, bijvoorbeeld een wand.

Wat je direct kan wijzigen in de vlak noemen we de Instance Parameters. Als je op edit Type klikt kan je de Type Parameters aanpassen.

| Properties              |                      |    |  |  |
|-------------------------|----------------------|----|--|--|
| Floor Plan              |                      | •  |  |  |
| Floor Plan: 000         | 🗸 🖯 🗟 Edit Ty        | pe |  |  |
| Graphics                | \$                   | ^  |  |  |
| View Scale              | 1:50                 |    |  |  |
| Scale Value 1:          | 50                   |    |  |  |
| Display Model           | Normal               |    |  |  |
| Detail Level            | Medium               |    |  |  |
| Parts Visibility        | Show Original        |    |  |  |
| Visibility/Graphics Ov  | Edit                 |    |  |  |
| Graphic Display Options | Edit                 |    |  |  |
| Underlay                | None                 |    |  |  |
| Underlay Orientation    | Plan                 |    |  |  |
| Orientation             | Project North        |    |  |  |
| Wall Join Display       | Clean all wall joins |    |  |  |
| Discipline              | Architectural        |    |  |  |
| Color Scheme Location   | Background           |    |  |  |
| Color Scheme            | <none></none>        |    |  |  |
| System Color Schemes    | Edit                 |    |  |  |
| Default Analysis Displ  | None                 |    |  |  |
| Sun Path                |                      |    |  |  |
| Identity Data           | \$                   |    |  |  |
| View Template           | <none></none>        |    |  |  |
| View Name               | 000                  |    |  |  |
| Dependency              | Independent          |    |  |  |
| Properties help         | Apply                |    |  |  |

# 1. Revit - Interface

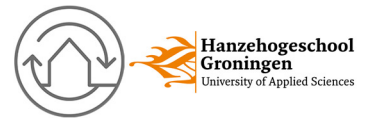

## **PROJECT BROWSER**

In de Project Browers kan je alle verschillende plattegronden, gevels, doorsneden, schema's, etc. terug vinden. Dit zijn allemaal verschillende manieren hoe je naar het project kan kijken. De browser bestaat uit een structuur die gewijzigd kan worden naar eigen wensen.

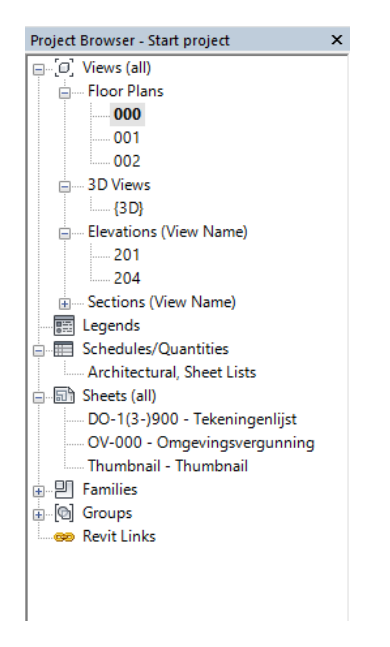

#### **VIEW CONTROL BAR**

Onder aan het scherm zie je altijd de view control bar. Hierin kan je instelling wijzigen hoe je naar je beeld kijkt. Je kan hier bijvoorbeeld instellen wat de schaal moet zijn, of hoe gedetailleerd je view er uit moet zien.

1:50 🔄 🗇 🔅 💁 🙀 👘 🖓 ዓ 🖽 🎰 <

### **QUICK ACCES TOOLBAR**

Deze toolbar kan je zelf samenstellen en er zijn altijd al een aantal standaard iconen in geplaatst. Deze toobar staat altijd helemaal bovenaan in het scherm. Knoppen die je veel gebruikt kan je het best in de Quick Acces Toolbar plaatsen, zodat je er snel bij kunt.

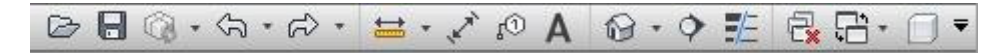

#### **GROTE REVIT KNOP**

Als je op de grote Revit-knop drukt ontstaat er een menu. Hierin kun je nieuw projecten starten, een project openen of Revit instellingen wijzigen.

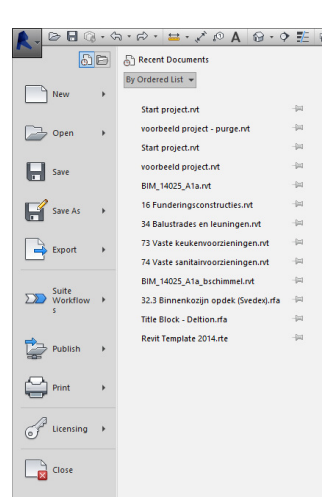

## 1. Revit - Interface

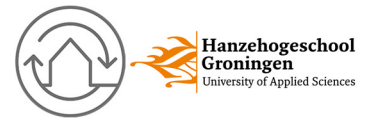

### **PROJECT BROWSER EN/OF PROPERTIES PALLET KWIJT?**

Het kan gebeuren dat je per ongeluk de Project Brower of het properties pallet wegklikt. Je kunt dan niet meer navigeren of instellingen veranderen. Erg lastig maar je kunt ze eenvoudig weer terughalen. Ga in het ribbon naar view en klik op user interface (rechtsboven)

Je kunt nu de gewenste vensters weer aanvinken.

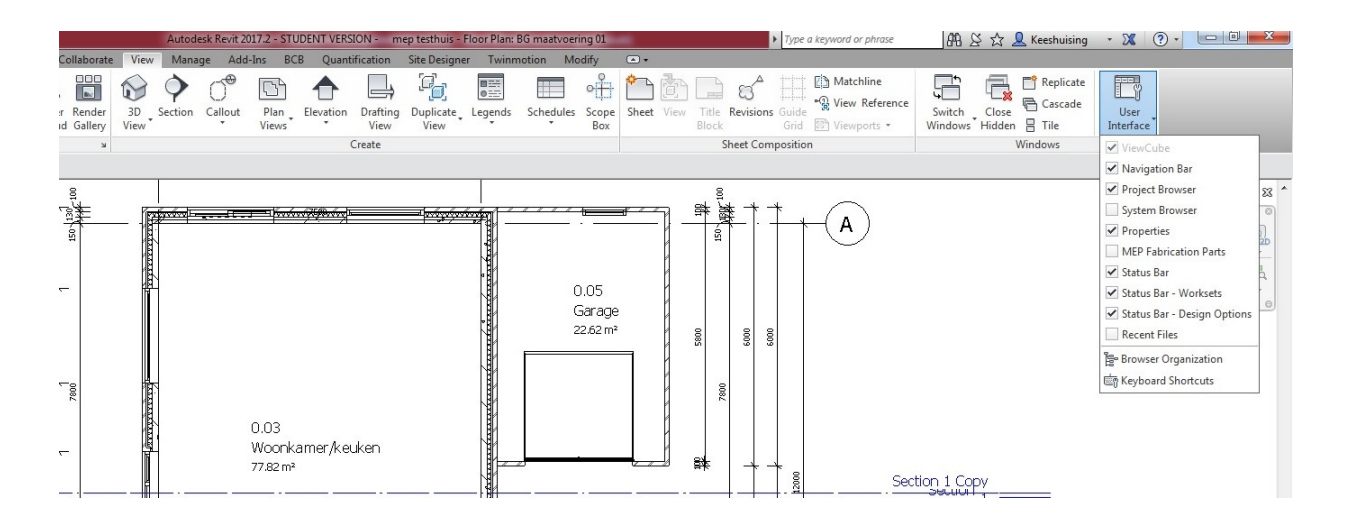